Guide by Miles Nicholson

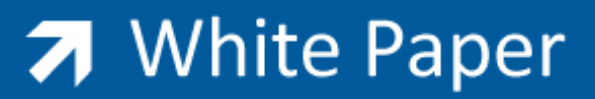

## Passion Integrity Expertise Teamwork

## **Transmittal Documents**

All Electrical Designer Users

As customers demand even more documentation, one document that is becoming ever increasingly popular is the document transmittal note (DTN) or design change note (DCN). Typically this document is provided with a set of the project drawings or selected project drawings. Electrical Designer can produce these automatically.

When filling in details about each drawing in the drawing record card, ensure that you fill in detail about the Revisions.

The transmittal document is intended for use when you have printed a selection of drawings off and **will not work** if you haven't done this action.

From the Drawings Browser

| 3 | 🗣 ELECT  | RICAL DE | SIGNER I  | T 2006             | - ACERI, S | .A.       |
|---|----------|----------|-----------|--------------------|------------|-----------|
|   | Projects | Drawings | Libraries | Elements           | Catalogues | Reference |
|   | * Ø      | 0        | & 🖪       | @ r <mark>1</mark> | <b>7</b>   | <u> 7</u> |

Select Plot Drawings.

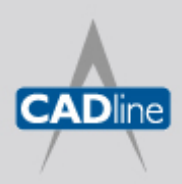

T: 01784 419922 E: sales@cadline.co.uk W: www.cadline.co.uk CADline Ltd, Northumberland House, Drake Avenue, Staines, Middlesex, TW18 2AP

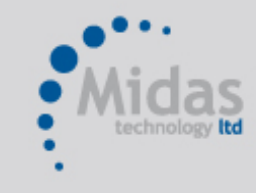

T: 01293 774442 E: sales@midastechnology.co.uk W: www.midastechnology.co.uk Midas Technology Ltd, Gatwick House, Peeks Brook Lane, Horley, RH6 9ST

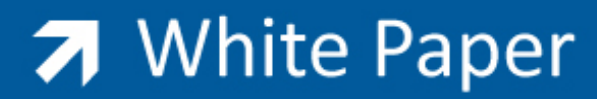

Passion Integrity Expertise Teamwork

The following dialogue will be displayed:

| 📽 Plot drawings from project DEMO       |                                                                                                    |  |  |  |
|-----------------------------------------|----------------------------------------------------------------------------------------------------|--|--|--|
| Printer                                 |                                                                                                    |  |  |  |
| \\Acericentral\HP LaserJet 1022         | ~                                                                                                    |  |  |  |
| Paper size:                             | O As is                                                                                                    |  |  |  |
| Α4                                      | O Portrait                                                                                                    |  |  |  |
| Offset:                                 | Second second second |  |  |  |
| X: 0.0 Y: 0.0                           | 180 degrees                                                                                                    |  |  |  |
| Filters Without filter                  |                                                                                                    |  |  |  |
| All Report                              | Copies<br>No. Copies 1                                                                                                    |  |  |  |
| Drawing                                 | Collate                                                                                                    |  |  |  |
| 101 1                                   | Area to plot                                                                                                    |  |  |  |
|                                         | Extension                                                                                                    |  |  |  |
|                                         | Screen                                                                                                    |  |  |  |
|                                         |                                                                                                    |  |  |  |
| 101<br>010<br>9                         | O Window                                                                                                    |  |  |  |
|                                         | mm. O Inches                                                                                                    |  |  |  |
|                                         | monochrome.ctb                                                                                                    |  |  |  |
|                                         |                                                                                                    |  |  |  |
|                                         | Execute UPS                                                                                                    |  |  |  |
| < · · · · · · · · · · · · · · · · · · · | Execute XPLOT                                                                                                    |  |  |  |
| <u>Accept</u>                           | I Help                                                                                                    |  |  |  |

- Select the printer you wish to print to.
- Select the paper size e.g. A4
- Select the orientation
- Left click on each drawing you wish to print (Use *Ctrl* and *Shift* to select multiples) **OR** select *All* to select all drawings
- Select the plot style (*monochrome.ctb* or stb is recommended)
- Select Execute XPLOT if you have setup plot layers. Please refer to Tips & Tricks December 2006 <u>http://www.aceri.co.uk/default.aspx?cid=139</u>
- Ensure the *Report* tick box is selected
- Select Accept

At the end of the print process, the Report of Drawings dialogue will be shown:

| Printer     VAcericentra/NP Lased/et 1022     Preview Report | Select printer |
|--------------------------------------------------------------|----------------|
| Report                                                       | ]              |
| PLA0 Language of reports                                     | Edit reports   |
| PLA1B<br>PLA2<br>PLA3<br>PLA4<br>PLA5                        | Crea.D/Modif   |
| Filters Without filter                                       |                |

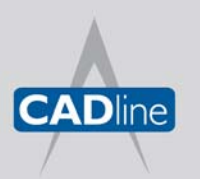

T: 01784 419922 E: sales@cadline.co.uk W: www.cadline.co.uk CADline Ltd, Northumberland House, Drake Avenue, Staines, Middlesex, TW18 2AP

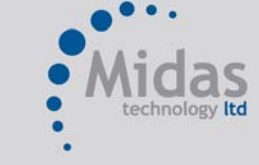

T: 01293 774442 E: sales@midastechnology.co.uk W: www.**midastechnology**.co.uk Midas Technology Ltd, Gatwick House, Peeks Brook Lane, Horley, Surrey, RH6 9ST

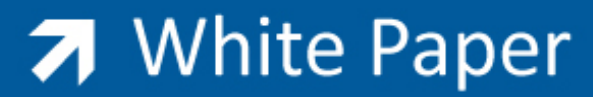

Passion Integrity Expertise Teamwork

Change *the Language of Reports* to *Misc* Choose the *TRANSMIT2* report in this example.

|                                                                                         |                                |                                               |               |               | ACER     |
|-----------------------------------------------------------------------------------------|--------------------------------|-----------------------------------------------|---------------|---------------|----------|
| ransmittal<br>locument                                                                  |                                |                                               |               |               |          |
| To:<br>TU TO RIAL<br>ED 2005<br>Dem o project<br>Schem e . Lavoul<br>Rebort . Documents | ilon                           |                                               | Reï. No:      |               |          |
| Allen Ion:                                                                              | Conitac                        | I: DEMO                                       | Dale :        | 03/05/2007    |          |
| Your Ref: DEMOC                                                                         | IRC UITS, LAY0 <b>94年, 時</b> 日 | ≩or⊤a)⊟Mo Projeα                              | Tale:         | Dem o projeci |          |
| For Approval by                                                                         | :                              |                                               |               |               |          |
| Approved as No                                                                          | oled:                          | Amended in accordance with your approval comm |               |               | enis     |
| As Bull                                                                                 |                                | For your information                          | / record      |               |          |
| As Requesied                                                                            |                                | Return of your docu                           | menis         |               |          |
| Qty:                                                                                    | Drg.No.                        | D                                             | e corip tio n |               | Revision |
| 1                                                                                       | 1                              | Drawing Index PLA                             | 1             |               | A        |
| 1                                                                                       | 2                              | Power circuits                                |               |               | A        |
| 1                                                                                       |                                | C on tot circuit                              |               |               | A        |
| 1                                                                                       |                                | C on trol circuit - PLC                       |               |               | ٨        |
| 1                                                                                       | 5                              | Enclosure drawing                             |               |               |          |
|                                                                                         |                                |                                               |               |               |          |

The transmittal report will, in this instance, show the latest release of each drawing.

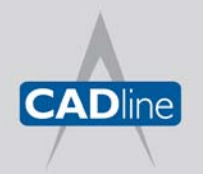

T: 01784 419922 E: sales@cadline.co.uk W: www.cadline.co.uk CADline Ltd, Northumberland House, Drake Avenue, Staines, Middlesex, TW18 2AP

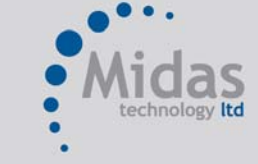

T: 01293 774442 E: sales@midastechnology.co.uk W: www.**midastechnology**.co.uk Midas Technology Ltd, Gatwick House, Peeks Brook Lane, Horley, Surrey, RH6 9ST